## SMART-SOFT

## НАСТРОЙКА РАЗРЕШАЮЩИХ ФИЛЬТРОВ ДЛЯ ГРУППЫ, ГДЕ ВСЕ ЗАПРЕЩЕНО

Чтобы жестко ограничить доступ к сети интернет какой-то группе пользователей:

1. Создайте группу с фильтром на запрещение. Для этого при создании группы на вкладке «Фильтрация» установите галку «Блокировать весь трафик по умолчанию».

| Новая группа ? х                                                                                                    |                                                                                                    |      |   |  |  |
|----------------------------------------------------------------------------------------------------|----------------------------------------------------------------------------------------------------|------|---|--|--|
| Новая груг<br>Новая груг<br>Наименование<br>Авторизация<br>Настройки агентов<br>Автодобавление<br>Тарификация<br>Расписание<br>Сетевая статистика<br>Сетевая статистика<br>Контроль нарушений<br>Фильтрация<br>Правила группы "До" | Новая группа<br>па<br>Блокировка всего трафика по умолчанию<br>Использовать общие настройки<br>Э Блокировать весь трафик по умолчанию | ?    | × |  |  |
| <ul> <li>П перенаправление ТСР</li> <li>Ограничения</li> <li>Шейпер</li> <li>Автоматизация</li> <li>Запись в журнал</li> <li>Создать группу</li> </ul>                                                                             | ■ Блокировать весь трафик по умолчанию при<br>работе в кредит           < Назад                                                       | мена |   |  |  |

2. Создайте фильтр на разрешение (в примере создается фильтр на разрешение SMTP по 25 порту).

|                                                                                                    | Новое правило ? Х                                                                                                    |  |  |  |  |  |
|----------------------------------------------------------------------------------------------------|----------------------------------------------------------------------------------------------------|--|--|--|--|--|
| Новое правило                                                                                                    |                                                                                                    |  |  |  |  |  |
| <ul> <li>Наименование</li> <li>Тип трафика</li> <li>Тип правила</li> <li>IP адрес</li> <li>IP протокол</li> <li>Расширенная фильтр</li> <li>Дополнительно</li> <li>Расписание</li> <li>Тарификация</li> <li>Шейпер</li> <li>Роутинг</li> <li>Сохранить данные</li> <li>Готово</li> </ul> | Имя<br>SMTP<br>введите уникальное имя<br>Запретить правило<br>Описание                                                                                                    |  |  |  |  |  |
| Помощь Новое пра                                                                                                    | <назад Далее > Отмена<br>Новое правило ? х<br>авило                                                                                                    |  |  |  |  |  |
| <ul> <li>Наименование</li> <li>Тип трафика</li> <li>Тип правила</li> <li>ПР адрес</li> <li>ІР протокол</li> <li>Расширенная фильтр</li> <li>Дополнительно</li> <li>Расписание</li> <li>Тарификация</li> <li>Шейпер</li> <li>Роутинг</li> <li>Сохранить данные</li> <li>Готово</li> </ul> | <ul> <li>Разрешение + "действия"<br/>Комбинированное правило - кроме разрешения данного трафика также<br/>описываются различные другие действия.</li> <li>Запрет<br/>Трафик, подпадающий под заданное условие, будет заблокирован.<br/>Для трафика через НТТР прокси возможно задание дополнительных<br/>действий.</li> <li>Управляемое пользователем<br/>Имеет смысл, если данное правило применено для пользователя.<br/>задайте уровень правила (F1-F4).</li> <li>Баннеры</li> <li>Тользователь сам задает свой уровень фильтрации. Правило<br/>применяется, если уровень правила (F1-F4) не более уровня<br/>пользователя.</li> <li>Только "действия"</li> </ul> |  |  |  |  |  |
| Помощь                                                                                                    | < Назад Далее > Отмена                                                                                                    |  |  |  |  |  |

В поле «порт назначения» вписываются порты удаленного сервера, в нашем примере это 25 порт, стандартный для почты (SMTP). Можете выбрать протокол из списка шаблонов.

|                                                                                                    | Новое правило                                                                                                    | ? X |
|----------------------------------------------------------------------------------------------------|----------------------------------------------------------------------------------------------------|-----|
| Новое пр                                                                                                    | авило                                                                                                    |     |
| <ul> <li>Наименование</li> <li>Тип трафика</li> <li>Тип правила</li> <li>IP адрес</li> <li>IP протокол</li> <li>Расширенная фильтр</li> <li>Дополнительно</li> <li>Расписание</li> <li>Тарификация</li> <li>Шейпер</li> <li>Роутинг</li> <li>Сохранить данные</li> <li>Готово</li> </ul>                                                                                                    | Подсказка - выберите протокол из списка шаблонов<br>SMTP client (TCP/25) V<br>Протокол<br>TCP V<br>Тип (номер) IP протокола<br>6 (1-255)<br>TCP/UDP порты источника<br>• Порт / диапазон портов<br>• Динамические порты<br>25 • • • • •<br>• Динамические порты |     |
| Помощь                                                                                                    | < Назад Далее > Отме                                                                                                    | ена |
| И Новое пр                                                                                                    | Новое правило                                                                                                    | ? X |
| Корональский в положит положит<br>Положит положит положит положит положит положит положит положит положит положит положит положит положит положи<br>Потово положит положит положит положит положит положит положит положит положит положит положит положит положит<br>Положит положит положит положит положит положит положит положит положит положит положит положит положит положит<br>Положит положит положит положит положит положит положит положит положит положит положит положит положит положит<br>Положит положит положит положит положит положит положит положит положит положит пол | Новое правило<br>авило<br>Новое описание правила создано.<br>Создать еще<br>Этот мастер будет вызван повторно.                                                                                                    | ? × |

Примените данное правило к группе пользователей. Это делается в свойствах группы.

|                                                                                                    | Настройка группы                                                                                                    | ? X                                   |  |  |  |  |
|----------------------------------------------------------------------------------------------------|----------------------------------------------------------------------------------------------------|---------------------------------------|--|--|--|--|
| Настройн                                                                                                    | а группы                                                                                                    |                                       |  |  |  |  |
| Наименование<br>Авторизация<br>Настройки агентов<br>Автодобавление<br>Тарификация<br>Расписание<br>Сетевая статистика          | <ul> <li>Правила "До" - по умолчанию</li> <li>Эти правила действуют на всю группу до индивиду<br/>которые назначены на пользователей.</li> <li>Правила группы "До"</li> <li>Выберите описание группы правил и нажмите "Доба</li> </ul> | уальных правил,<br>авить"<br>Добавить |  |  |  |  |
| Контроль нарушений                                                                                                    | Выберите описание правила и нажмите "Добавить"                                                                                                    |                                       |  |  |  |  |
| Правила группы "До"                                                                                                    | SMTP                                                                                                    | Добавить                              |  |  |  |  |
| Правила группы "После"<br>НТТР мимо прокси<br>Перенаправление ТСР<br>Ограничения<br>Шейпер<br>Автоматизация<br>Запись в журнал | Agent>     rpynna       SMTP     paspe                                                                                                    | Вверх                                 |  |  |  |  |
| Помощь                                                                                                    | ОК                                                                                                    | Удалить                               |  |  |  |  |

Обратите внимание, что для полноценной работы почты надо добавить еще 2 фильтра на разрешение по портам 110 и 143.

Подобным образом можно сделать и наоборот - запретить только почту (соответственно при создании группы не нужно устанавливать галку «Блокировать весь трафик по умолчанию» и фильтры надо создавать на запрещение).

Соответственно можно создать несколько групп с разными запрещающими или разрешающими фильтрами, которые будут действовать только на пользователей данной группы.

## Приложение

## Таблица наиболее часто используемых протоколов

| Название      | Протокол                | транспортный<br>протокол | Порт                      | Примечание                                  |
|---------------|-------------------------|--------------------------|---------------------------|---------------------------------------------|
| Почта         | SMTP                    | ТСР                      | 25                        | В этих фильтрах можно еще добавить им       |
|               | POP3                    | ТСР                      | 110                       | что если DNS внешний, то необходимо открыть |
|               | IMAP                    | ТСР                      | 143                       | еще порты DNS см.таб.                       |
| DNS           |                         | UDP                      | 53                        |                                             |
| DHCP          |                         | UDP                      | 67                        |                                             |
|               |                         | UDP                      | 68                        |                                             |
| FTP           | FTP-<br>DATA            | ТСР                      | 20                        |                                             |
|               | FTP                     | ТСР                      | 21                        |                                             |
| WWW           |                         | ТСР                      | 80                        |                                             |
| Proxy<br>(TI) | HTTP                    | ТСР                      | 8080                      |                                             |
|               | Socks                   | ТСР                      | 1080                      |                                             |
| ICQ IP сети   |                         |                          | Приме                     | ечание                                      |
|               | 205.188.0.0/255.255.0.0 |                          | ICQ r                     | работает с разными портами, поэтому лучше   |
|               | 64.12.0.0/255.255.0.0   |                          | разрешать диапазон сетей. |                                             |

Для настройки фильтров по другим протоколам, если не знаете порт и тип транспортного протокола, воспользуйтесь сетевой статистикой в программе.